## PROCEDIMIENTO DE PAGO DE MATRÍCULA EN LA CAJA EN CASA DE CAJACANARIAS

## 1. ACCEDEMOS A LA CAJA EN CASA: WWW.CAJACANARIAS.ES

2. PULSAMOS, EN EL MENU SUPERIOR, EN "PAGOS". EN EL MENÚ DE LA IZQUIERDA APARECERÁ LA OPCIÓN "FUND. EMPRESA ULL". PULSAMOS SOBRE ELLA.

| CajaCanar<br>online                                                     | ias<br>ccón Inversión Securos Pacos Exter<br>rencia Correspondencia Domiciliaciones (1                                     | NTOIS BROKER MOVIL UTLIDADES        | â înicio al | A Mapa web 🖾 Contácter<br>Atención al cliente | nos ? Preguntas frecuen<br>  <u>Seguridad</u>   Asisten<br>  OPERA | tes 💽 ENG 💻<br>cia Técnica: 902 47.<br>Descone<br>CIONES FAVORITA |  |  |
|-------------------------------------------------------------------------|----------------------------------------------------------------------------------------------------|-------------------------------------|-------------|-----------------------------------------------|--------------------------------------------------------------------|-------------------------------------------------------------------|--|--|
| - Saldos                                                                | Cuentas > Mis Cuentas en Eu                                                                                                | iros > Saldos                       |             |                                               |                                                                    | - A A +                                                           |  |  |
| - Movimientos                                                           | Pasos                                                                                                    | 1. Seleccionar cuenta               | 2           | Result                                        | ado                                                                |                                                                   |  |  |
| - Consultar CCC/IBAN<br>- Nueva numeración<br>- Impagados<br>EN DIVISAS | <u>Cuenta Corriente</u>                                                                                                    | Saldo                               | Disponible  | Retenido                                      | Autorizado                                                         | Titulares<br>I                                                    |  |  |
| EN DIVISAS<br>INFORMACIÓN FISCAL<br>CONTRATAR<br>CONSULTAR CONTRATOS    | TOTALES:                                                                                                    | Saldo                               | Disponible  | Retenido                                      | Autorizado                                                         |                                                                   |  |  |
| e depósitos<br>alta rentabilidad<br>hasta un 3.40 % tae                 | imprimir                                                                                                    |                                     |             |                                               |                                                                    |                                                                   |  |  |
|                                                                         | Consultar la numeración antigu Consultar novimientos Consultar correspondencia por ir Consultar correspondencia por unitid | a de sus cuentas<br>nternet<br>visa |             |                                               |                                                                    |                                                                   |  |  |

3. EN LA SIGUIENTE PANTALLA DEBEMOS INTRODUCIR LOS DATOS QUE APARECEN EN LA HOJA DE MATRICULACIÓN (CUADRO INFERIOR).

| Pasos 1                                             | Introducir datos                      | 2. Confirmar datos | 3. Firmar operación | 4. Resultado |
|-----------------------------------------------------|---------------------------------------|--------------------|---------------------|--------------|
| Seleccione la cuenta                                | de cargo:                             | ~                  |                     |              |
| Introduzca los datos                                | del recibo facilitado por la Fundació | n Empresa ULL:     |                     |              |
| Nº de Emisora:                                      | FUNDACION EMPRESA UNIVERSIDAD L       | A LAGUNA           |                     |              |
| Referencia del Recibo:<br>Identificación del Recibo |                                       |                    |                     |              |
| Importe                                             | Euros                                 |                    |                     |              |
| in porto                                            |                                       |                    |                     |              |
|                                                     |                                       |                    |                     |              |
|                                                     |                                       | al buzón continuar |                     |              |
|                                                     |                                       | 5                  |                     |              |
|                                                     |                                       |                    |                     |              |

## 4. PULSAMOS EN "CONTINUAR". ES ACONSEJABLE IMPRIMIR O GUARDAR UNA COPIA DEL ABONO.